## Anbieter auf dem Foto-Marktplatz werden

Um Ihre Bilder auf dem Marktplatz präsentieren zu können benötigen Sie persönliche Zugangsdaten, damit Sie Ihre Fotos in Ihrer virtuellen Auslage veröffentlichen können. Eine virtuelle Auslage ist jeweils ein Ordner in der Datenbank. Das Anlegen Ihres Ordners (und der dazugehörigen Zugangsdaten und Berechtigungen) erledigt der Administrator für Sie. Ihre Daten können Sie danach jederzeit im **Kontrollzentrum** bearbeiten (z.B. eMail oder Passwort ändern).

| gistrierte Benutzer<br>geloggt als: zwazlh | Kontrollzentrum                                                                                                    |                                                                                                    |
|--------------------------------------------|----------------------------------------------------------------------------------------------------|----------------------------------------------------------------------------------------------------|
| Controllzentrum<br>Ibmelden<br>fallsbild   | Hier können Sie Ihr persönliches Profil<br>Beachten Sie bitte: Bei Änderung der E<br>Der Aktivierungskey wird an die neue E | und Ihr Passwort ändern.<br>mail Adresse muss Ihr Account neu aktiviert werder<br>mail Adresse gesendet. |
|                                            | Profil von: zwazlh                                                                                                    |                                                                                                    |
|                                            | Email:                                                                                                    | test@user.at                                                                                             |
|                                            | Email wiederholen:                                                                                                    | test@user.at                                                                                             |
| 1426_148                                   | Emailadresse anzeigen:                                                                                                    | 🕑 Ja 🔘 Nein                                                                                              |
| lugmairk                                   | Emails von Administratoren erhalten:                                                                                        | 🕑 Ja 🔘 Nein                                                                                              |
|                                            | Online-Status verstecken:                                                                                                   | 🔿 Ja 💿 Nein                                                                                              |
|                                            | Freiwillige Angaben                                                                                                    |                                                                                                    |
|                                            | Homepage:                                                                                                    |                                                                                                    |
|                                            | ICQ:                                                                                                    |                                                                                                    |
|                                            | Speicherr                                                                                                    | Eingaben löschen                                                                                         |
|                                            | Dasswort ändern                                                                                                    |                                                                                                    |
|                                            | Altes Passwort:                                                                                                    |                                                                                                    |
|                                            | Neues Passwort:                                                                                                    |                                                                                                    |
|                                            | Neues Passwort wiederholen:                                                                                                 |                                                                                                    |
|                                            | Passwort änd                                                                                                    | dern) (Eingaben löschen)                                                                                 |

#### Notizen:

# Anmelden

Ganz einfach! Füllen Sie dazu das beigelegte Anmeldeformular aus und schicken Sie dieses an die Fax Nr.: 02635/62850-14 oder **geben Sie Ihre Daten** – (Firmen)Name, Adresse, Telefon, Fax, Mobil, eMail, UID-Nr. Firmenbuchnr. & -gericht falls vorhanden - **per Mail an administrator@wkofoto.at** oder telefonisch unter 02635/62850 bekannt.

Bitte füllen Sie alle Felder aus bzw. geben Sie alle Daten bekannt, um dem E-Commerce-Gesetz zu entsprechen.

Der Administrator verständigt Sie umgehend über die Einrichtung Ihres Shops und nennt Ihnen Ihre Zugangsdaten. Das zugeteilte Passwort können Sie jederzeit, wie erwähnt, im Kontrollzentrum ändern.

## Bildupload

Um Ihre Bilder online stellen zu können, müssen Sie sich zuvor mit Ihren Zugangsdaten auf dem Marktplatz anmelden. Wechseln Sie danach in den Ordner mit Ihrem Namen / Ihrer Firmenbezeichnung. In der Detailansicht Ihres Ordners finden Sie rechts oben den Button "Upload".

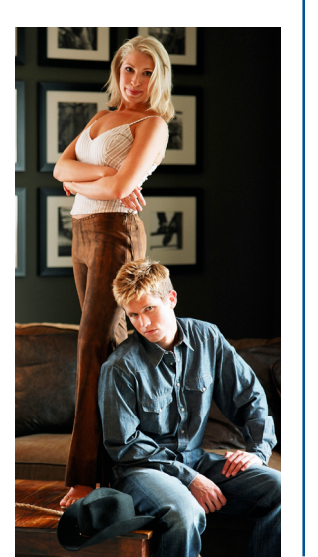

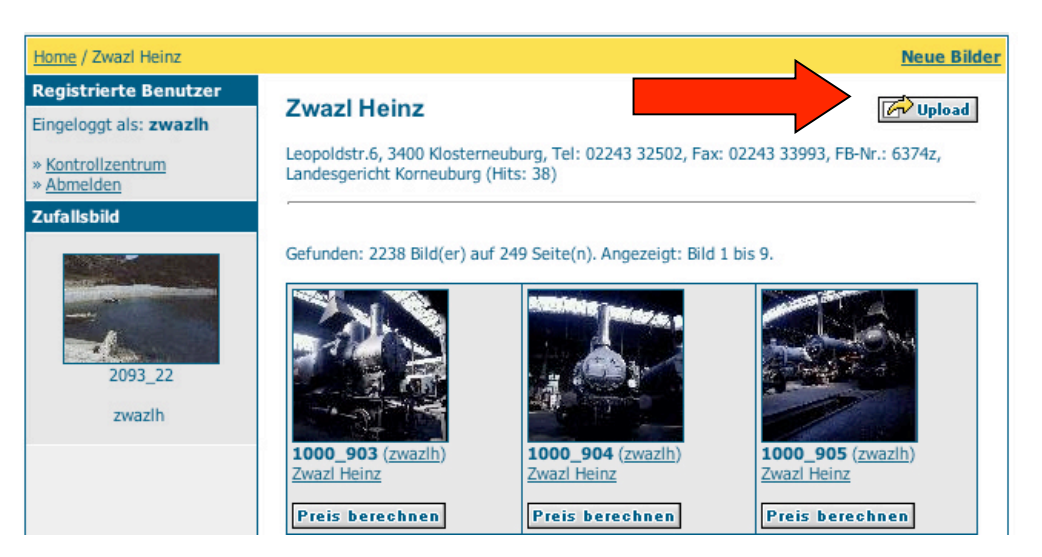

Ein Klick darauf führt Sie zum **Bilduploadformular**.

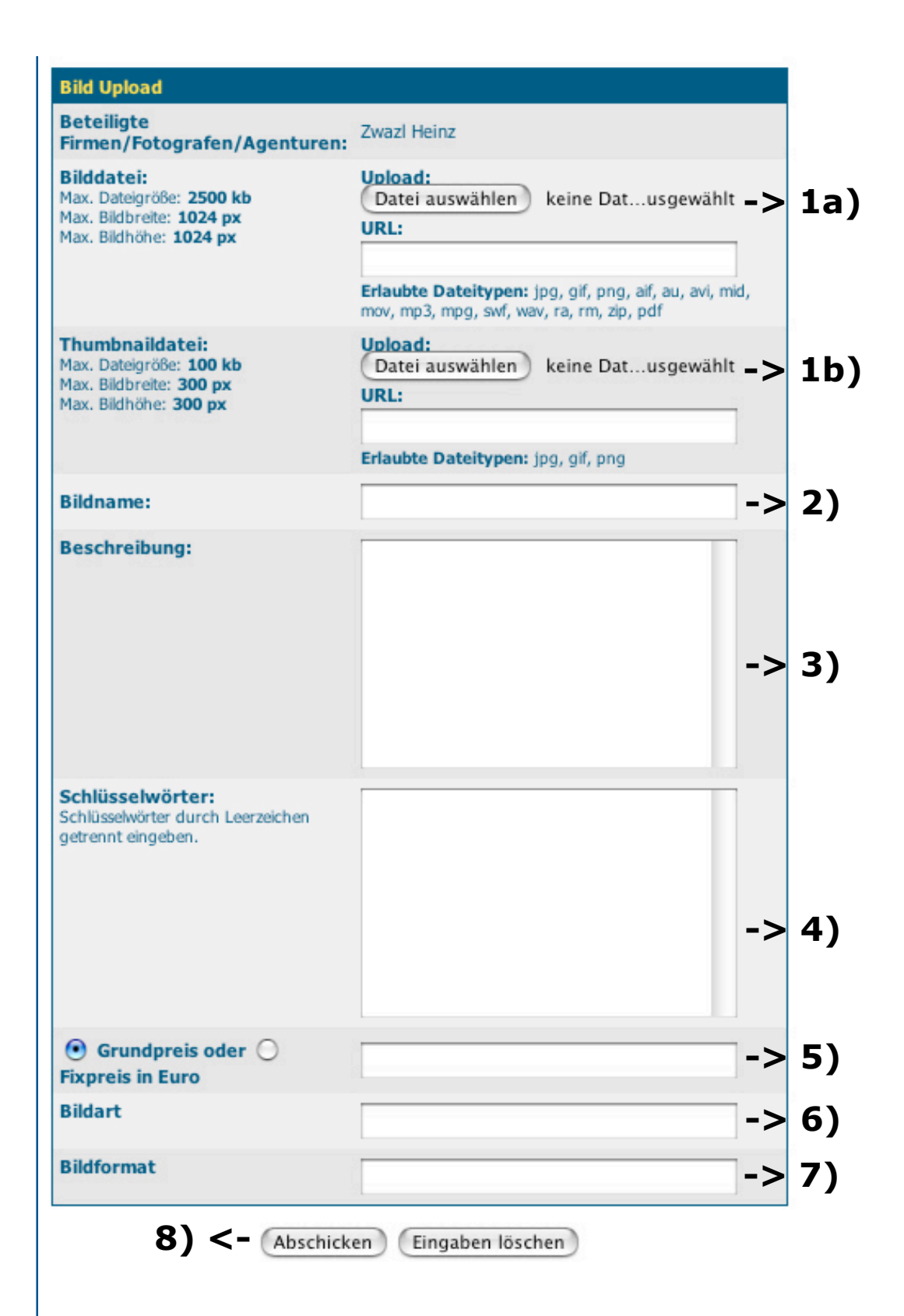

**1a)** Wählen Sie das Bild, das Sie online stellen möchten von Ihrem Computer aus.

1b) Falls bereits vorhanden können Sie hier ein Vorschaubild auswählen (wenn nicht, werden diese vom Programm erstellt).
2) Vergeben Sie einen Bildnamen (eine für Sie eindeutige Bezeichnung um das Bild später wieder einwandfrei identifizieren zu können).
z.B. Wachau\_01234, DSCF003456, etc. **3)** Beschreibung = was wird auf dem Bild dargestellt bzw. was wird gezeigt?

**4)** Schlüsselwörter = mit welchen Suchbegriffen soll dieses Bild gefunden werden?

**5)** Nachdem das Preisberechnungstool aus dem Portal herausgenommen werden musste, hat dieses Feld nun keine Funktion mehr.

6) Bildart = wie liegt das Bild im Original vor? z.B. als Dia, JPG ...

7) Bildformat = in welcher Größe liegt das Originalbild vor? z.B. 6x6
bei einem Dia oder 2400 x 1600 px bei einer Datei, ...

B) Danach müssen Sie auf "Abschicken" klicken und können, nachdem das Foto auf der folgenden Bestätigungsseite angezeigt wird, weitere Bilder uploaden oder zur Startseite zurückkehren.

Nach dem Upload können Sie Beschreibung, Schlüsselwörter, Bildart und Format noch ändern, indem Sie die Detailansicht Ihres Bildes aufrufen und auf den Link "Bearbeiten" unterhalb des Bildes klicken. Ebenso können Sie Bilder entfernen, indem Sie auf "Löschen" klicken.

# Bildeinstellungen für eine optimale Anzeige

Für den Bildupload sollten Sie folgende Richtlinien beachten:

- Die Größe der Detailansicht eines Bildes sollte eine max.
   Kantenlänge von ca. 500 Pixel aufweisen. Sie können zwar Bilder mit einer Kantenlänge von bis zu 1024 Pixel uploaden, jedoch ist dies nicht zu empfehlen, da sowohl der Upload als auch das Laden des Bildes bei jedem Aufruf länger dauert.
- Die kleinen Vorschaubilder werden mehrmals vom Administrator erstellt. (Sollten die Vorschaubilder schon vorher benötigt werden, können Sie ein Mail an den Administrator schicken, mit der Bitte um Aktualisierung der Datenbank.) Sie können aber auch Ihre eigenen Vorschaubilder gleichzeitig mit dem Bild manuell uploaden, beachten Sie hier eine max. Kantenlänge von 100 Pixel.
- Für die Web-Anzeige genügt eine Bildauflösung von 72 DPI (Farbmodus RGB).

#### So kommen Kunden zu Ihren Bildern

Kunden können am Portal über die Suchfunktion oder direkt über die Fotografenordner Bilder suchen und müssen sich bezügl. Genauer Preisauskunft bzw. Kauf direkt mit dem jeweiligen Fotograf in Verbindung setzen.

# Support

Sollten bei der Benützung des Foto-Marktplatzes noch Fragen auftauchen, können Sie sich direkt an den Administrator wenden:

per Telefon

#### 02635/62850

(Mo - Do 8:00 - 16:30, Fr 8:00 - 13:00)

per eMail

administrator@wkofoto.at

Meine Zugangsdaten:

**Benutzername:** 

**Passwort:** 

Erstellung & Betreuung des Fotomarktplatzes durch

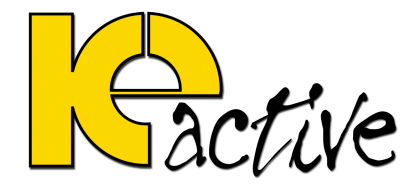

kessler-werbung 2620 Neunkirchen www.kessler.at

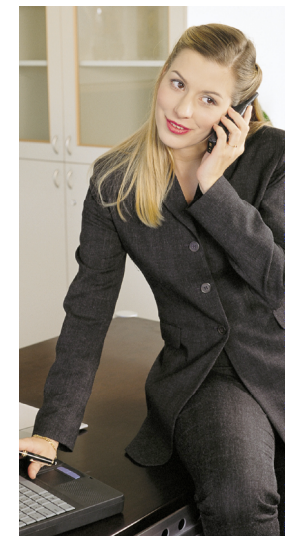